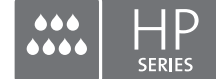

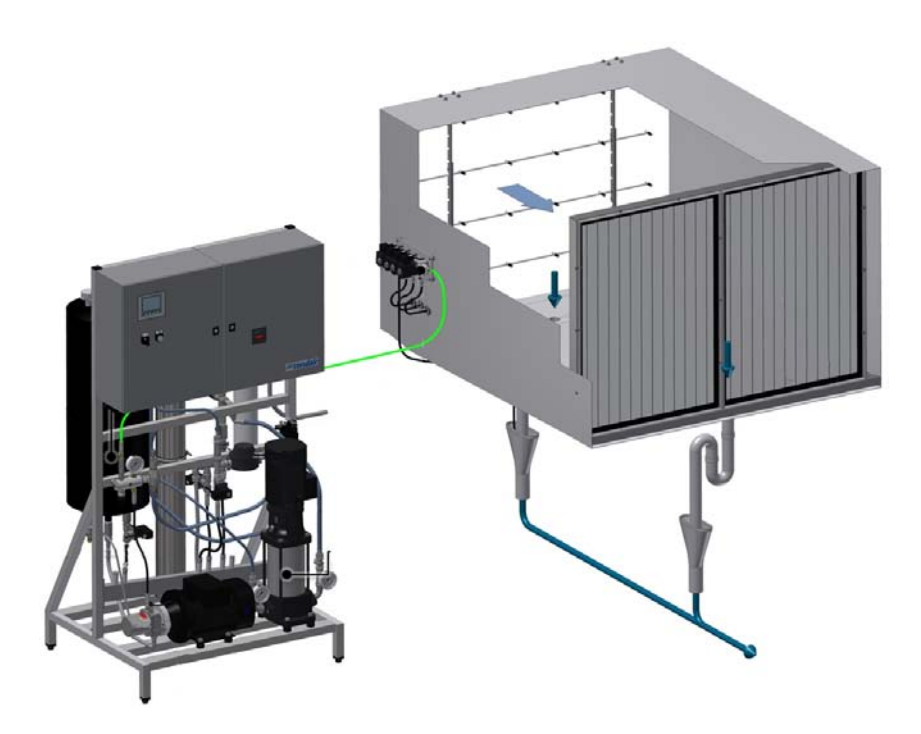

# MANUAL DEL CONTROLADOR

Sistema de humidificación adiabática Condair **HP/HPRO** 

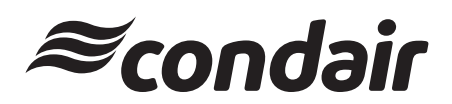

Humidificación y Enfriamiento Evaporativo

# Gracias por elegir Condair

Fecha de instalación (MM/DD/AAAA):

Fecha de puesta en servicio (MM/DD/AAAA):

Lugar:

Modelo:

Número de serie:

Fabricante Condair A/S Parallelvej 2, DK-8680 Ry Teléfono: +45 (0) 87 88 21 00 condair.dk@condair.com, www.condair.dk

### Aviso de propiedad

El presente documento y la información expuesta en él son datos protegidos por derechos de propiedad industrial de Condair A/S. Queda terminantemente prohibido reproducir, utilizar o revelar a terceros este documento o la información contenida en él sin la autorización escrita de Condair A/S, excepto en la medida en que lo requiera la instalación o el mantenimiento del equipo del destinatario.

#### Aviso de responsabilidad

Condair A/S no acepta ninguna responsabilidad por la instalación u operación incorrectas del equipo o por la utilización de piezas/componentes/equipos que no hayan sido autorizados por Condair A/S.

### Aviso de copyright

Copyright 2015, Condair A/S Todos los derechos reservados.

Se reserva el derecho a realizar modificaciones técnicas

# Índice

| 1    | Introducción                                                                | 5  |
|------|-----------------------------------------------------------------------------|----|
| 1.1  | Notas sobre el manual del controlador                                       | 5  |
| 2    | Descripción general del armario                                             | 6  |
| 3    | Protección del equipo                                                       | 7  |
| 3.1  | Interruptor de presión (agua de entrada)                                    | 7  |
| 3.2  | Humidostato máx. para proteger contra la humidificación excesiva (opcional) | 7  |
| 3.3  | Interruptor de temperatura                                                  | 7  |
| 3.4  | Relé de secuencia de fase                                                   | 8  |
| 3.5  | Descripción de la pantalla táctil                                           | 8  |
| 3.6  | Protección contra cambios no deseados                                       | 8  |
| 4    | Mensajes de alarma                                                          | 9  |
| 4.1  | Pantalla de mensajes de alarma                                              | 9  |
| 4.2  | Pantalla de mensajes de funcionamiento                                      | 10 |
| 5    | Funcionamiento del controlador                                              | 11 |
| 5.1  | Descripción general del menú                                                | 11 |
| 5.2  | 1.0 - Hygienic pre flush (Predescarga higiénica)                            | 12 |
| 5.3  | 1.1 - HP Controller (Controlador AP – F1 - pantalla de inicio)              | 12 |
| 5.4  | 1.11 - HP Controller (Controlador AP – F1 - pantalla de inicio)             | 13 |
| 5.5  | 1.12/1.13/1.14 - Slave 13 (Esclavo 1-3)                                     | 13 |
| 5.6  | 1.15 - High pressure pump (Bomba de alta presión)                           | 14 |
| 5.7  | 2.1 - Setup (Configuración)                                                 | 14 |
| 5.8  | 2.11 - High pressure pump setup (Configuración de la bomba de alta presión) | 15 |
| 5.9  | 2.12 - High pressure control (Control de alta presión)                      | 17 |
| 5.10 | 2.13 - Hour counter (Indicador de horas)                                    | 17 |
| 5.11 | 2.14 - Advanced setup (Configuración avanzada)                              | 18 |
| 5.12 | 2.15 - EC setup (Configuración EC) (sensor de conductividad)                | 18 |
| 5.13 | 2.16 - Scaling of humidity sensors (Escalado de sensores de humedad)        | 19 |
| 5.14 | 2.17 - Screen Maintenance (Mantenimiento de pantalla)                       | 19 |
| 5.15 | 2.18 - Set time and date (Ajuste de hora y fecha)                           | 20 |
| 5.16 | 2.19 - HP Controller (Controlador AP)                                       | 20 |
| 5.17 | 2.20/2.21/2.22 - Slave 13 (Esclavo 1-3)                                     | 21 |
| 5.18 | 2.23 - Timer Control (Control del temporizador)                             | 21 |
| 5.19 | 3.11 - Option selections (Selección de opciones)                            | 22 |
| 5.20 | 3.12 - General selections (Selecciones generales)                           | 22 |
| 5.21 | 2.16 - Scaling of analog input (Escalado de entrada analógica)              | 23 |
| 5.22 | 3.13 - General selections (Selecciones generales)                           | 23 |
| 5.23 | 3.14 - Version & password (Versión y contraseña)                            | 24 |

| 3.15 - Select membrane flush (Selección de descarga de membrana) | 24                                                                                                    |
|------------------------------------------------------------------|----------------------------------------------------------------------------------------------------|
| 4.1 - Manual operation (Operación manual)                        | 25                                                                                                    |
| 4.11 - Test screen (Pantalla de prueba)                          | 25                                                                                                    |
| 5.11 - Alarm (Alarma)                                            | 26                                                                                                    |
|                                                                  | <ul><li>3.15 - Select membrane flush (Selección de descarga de membrana)</li><li>4.1 - Manual operation (Operación manual)</li><li>4.11 - Test screen (Pantalla de prueba)</li><li>5.11 - Alarm (Alarma)</li></ul> |

# 1 Introducción

### 1.1 Notas sobre el manual del controlador

Este manual es un apéndice para la operación del controlador del Condair HP/HPRO y debe leerse junto con el manual de instalación y operación del Condair HP y HPRO.

Cualquier persona que vaya a operar el controlador del Condair HP debe haber leído y comprendido este manual, así como el manual de instalación y operación del Condair HP.

Conocer y comprender los contenidos de los manuales es un requisito básico para la protección del personal contra cualquier tipo de peligro, la prevención de un funcionamiento incorrecto y la operación segura y correcta de la unidad. Todas las notas sobre seguridad del manual de instalación y operación del Condair HP y HPRO deben respetarse y cumplirse.

Únicamente el personal correctamente cualificado que haya sido autorizado por el cliente puede realizar las tareas descritas en este manual.

Si tiene alguna duda después de haber leído la documentación, póngase en contacto con su representante de Condair, que le ayudará con mucho gusto.

# 2 Descripción general del armario

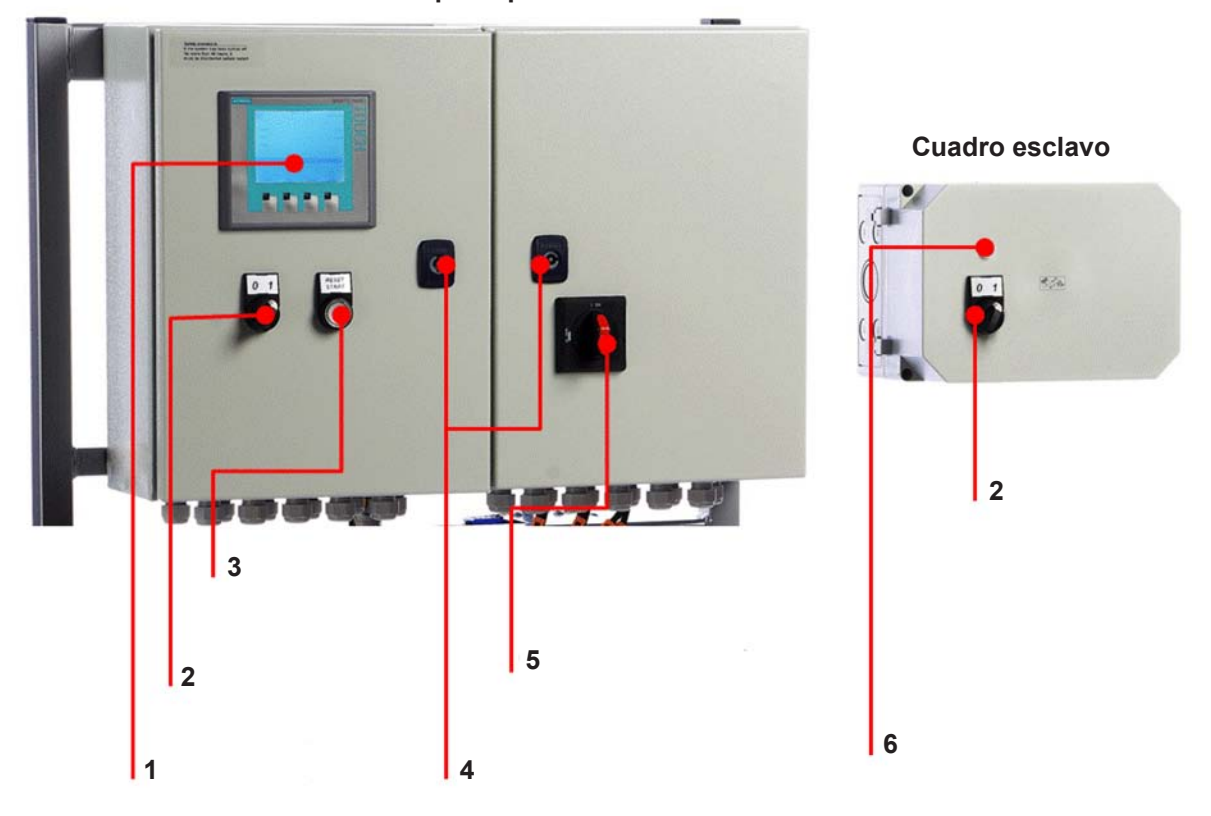

**Cuadro principal** 

- 1 Pantalla táctil (D2)
- 2 Encendido/apagado de la humidificación (S1)
- 3 Inicio/restablecimiento (S2/P1)
- 4 Cerradura del cuadro
- 5 Interruptor de alimentación principal (S3)
- 6 Indicador de estado (P1). Apagado: luz apagada. Encendido: luz encendida. Alarma: luz brillante

Fig. 1: Descripción general del armario

## 3.1 Interruptor de presión (agua de entrada)

El HP y el HPRO disponen de un interruptor de presión que controla la presión del agua de entrada.

Si la presión del agua de entrada desciende, el controlador detendrá la/s bomba/s para protegerla/s contra el funcionamiento en seco. Si la presión del agua desciende, en la pantalla se mostrará el mensaje «PM Water pressure too low» (Presión del agua de bombeo demasiado baja).

## 3.2 Humidostato máx. para proteger contra la humidificación excesiva (opcional)

Es posible conectar un humidostato máx. al armario de control. Si los niveles de humedad aumentan hasta exceder el valor establecido en el humidostato máx., el sistema se detendrá y la lámpara de alarma parpadeará. El sistema no se reiniciará hasta que se confirme la alarma pulsando «Alarm reset» (Restablecer alarma). Si no se requiere esta función, la entrada se cortocircuitará en el bloque terminal.

### 3.3 Interruptor de temperatura

La bomba de alta presión está protegida contra el sobrecalentamiento mediante un circuito de temperatura que mide la temperatura actual de la bomba. Los límites de temperatura pueden ajustarse individualmente.

Ajustes predeterminados:

- Si la temperatura supera los 30 °C, la unidad de control intentará enfriarla iniciando la parte de tratamiento de agua y llenando el depósito con agua fría. Si con esto se consigue que la temperatura descienda por debajo de los 30 °C, esta función se restablecerá y todo seguirá igual. Mientras se está llenando el depósito, la bomba de alta presión no se verá afectada.
- 2. Si, por el contrario, la temperatura sigue aumentando hasta superar los 40 °C, la bomba se detendrá y comenzará a vaciar el depósito de agua sobrecalentada, mientras produce agua nueva en el depósito. Durante este proceso, y hasta que se haya alcanzado el nivel de inicio, la bomba permanecerá parada mostrando el texto de alarma. La bomba se iniciará automáticamente una vez que se haya alcanzado el nivel de inicio.
- 3. Si la temperatura supera los 50 °C, la bomba se detendrá inmediatamente y deberá reactivarse mediante el botón Reset (Restablecimiento) una vez que la temperatura haya vuelto a bajar.

### 3.4 Relé de secuencia de fase

La unidad de control está equipada con un relé de secuencia de fase que la protege contra la conexión incorrecta del cable de alimentación. Ambos LED del relé E1, ubicado a la derecha del armario, deben estar iluminados.

Si ambos LED están iluminados, las bombas funcionarán correctamente. El relé también protege contra roturas del fusible.

### 3.5 Descripción de la pantalla táctil

La pantalla está equipada con cuatro teclas de función. Cada una de las teclas se utiliza para navegar entre las diferentes imágenes de pantalla. Cuando se utilizan, la función de cada tecla individual se indica en la descripción que aparece justo encima de la tecla.

La pantalla táctil puede operarse tocando suavemente los «botones» de la pantalla con el dedo o la uña.

Si desea cambiar un valor numérico, pulse la tecla numérica correspondiente. De esta forma, aparecerá un teclado numérico con el que se puede introducir el nuevo valor. Recuerde introducir cualquier coma que sea necesaria. Si introduce un valor incorrecto, puede borrarlo mediante el botón de retroceso. Una vez que se ha introducido el nuevo valor, pulse Enter (Intro) en la parte inferior derecha de la imagen mediante el teclado numérico.

### 3.6 Protección contra cambios no deseados

En la pantalla, los ajustes de la unidad de control están protegidos contra cambios no deseados mediante contraseñas. Los diferentes grupos de usuarios cuentan con contraseñas y derechos diferentes.

- Usuario: sin contraseña / puede leer la información de funcionamiento y las alarmas.
- Administrador: contraseña 8599 / mismos derechos que el usuario + selección de opciones.
- Técnico: contraseña 8788 / mismos derechos que el administrador + menú de mantenimiento.

Además, existen áreas de la pantalla protegidas por contraseñas adicionales, a las que solo tiene acceso ML System.

Cuando se requiera una contraseña para cambiar parámetros, aparecerá una pantalla donde introducirla. Para cambiar al teclado numérico, utilice la tecla 0-9.

Una vez que se ha introducido la contraseña, el sistema permanecerá desbloqueado en el nivel correspondiente durante cinco minutos.

# 4 Mensajes de alarma

Esta página muestra los mensajes de alarma y de funcionamiento. La pantalla de alarma contiene información acerca del momento en que se activó la alarma y del momento en que se restableció. La página muestra las alarmas activas y las alarmas antiguas. Tenga en cuenta que el sistema no dispone de memoria de seguridad, por lo que las alarmas antiguas se perderán si hay un fallo en el suministro eléctrico.

### 4.1 Pantalla de mensajes de alarma

### Max. Hygrostat (Humidostato máx.)

El humidostato máx. ha dejado de funcionar debido al alto grado de humedad. El sistema se ha detenido y debe reiniciarse una vez que el nivel de humedad haya descendido.

#### Water pressure too low (Presión de agua demasiado baja)

La presión del agua de entrada a la estación de bombeo es demasiado baja.

#### Sensor error (Error del sensor)

La señal de uno de los sensores de humedad se encuentra fuera del rango esperado (20-80 % HR). Para garantizar que se podrá comenzar en un entorno altamente seco, el límite del 20 % se reduce al 5 % HR durante los primeros 10 minutos después de conectar el sistema. Si se activa una alarma, solo se detendrán las secciones afectadas.

#### Emptying tank - water too hot (Vaciando depósito: agua demasiado caliente)

El agua está demasiado caliente (por encima de los 40 °C). El depósito se vaciará hasta el nivel de inicio y se llenará con agua fría. Mientras tanto, la bomba seguirá funcionando igual.

#### Stop - Pump too hot (Parada: bomba demasiado caliente)

El agua está demasiado caliente (por encima de los 50 °C). El sistema se ha detenido y debe reiniciarse una vez que la temperatura haya descendido.

### Tank full (Depósito lleno)

El nivel del agua del depósito es demasiado alto.

- Disminuya el nivel del agua y reinicie el sistema.
- Compruebe que la válvula de entrada se cierra correctamente cuando el sistema está parado.

### Thermo relays error (Error de los relés térmicos)

El guardamotor de la bomba de alta presión está desacoplado.

• Acople el relé e intente reiniciarlo.

### FD error (Error del convertidor de frecuencia)

Se ha perdido la comunicación con el convertidor de frecuencia.

- Compruebe que el convertidor de frecuencia recibe suministro eléctrico.
- · Compruebe que no aparece ningún error en la pantalla del convertidor de frecuencia

### Pressure too high (Presión demasiado alta)

La presión se encuentra por encima del límite superior establecido (solo las versiones VFD disponen de un sensor de alta presión).

- Compruebe que los ajustes del apartado 2.12 High pressure control (Control de alta presión) son correctos y que la presión mostrada es aprox. la misma que la que indica el manómetro analógico del colector de alta presión. Si la presión medida difiere de la del manómetro analógico, podría significar que el transmisor de presión está dañado.
- Compruebe que la válvula de alivio de presión está correctamente ajustada y funciona de forma adecuada.
- Compruebe que las válvulas se alta presión se abren.

### Pressure too low (Presión demasiado baja)

La presión se encuentra por debajo del límite inferior establecido (solo las versiones VFD disponen de un sensor de alta presión).

- Compruebe que no hay fugas que puedan estar provocando la pérdida de presión.
- Compruebe que los ajustes del apartado 2.12 High pressure control (Control de alta presión) son correctos y que la presión mostrada es aprox. la misma que la que indica el manómetro analógico del colector de alta presión. Si la presión medida difiere de la del manómetro analógico, podría significar que el transmisor de presión está dañado.
- Compruebe que la válvula de alivio de presión está correctamente ajustada y funciona de forma adecuada.
- Compruebe que no falta ninguna boquilla y que la válvula de descarga no presenta fugas.

## 4.2 Pantalla de mensajes de funcionamiento

### Water level below start level (Nivel de agua por debajo del nivel de inicio)

El nivel de agua del contenedor es demasiado bajo como para que la bomba se inicie. Una vez que se haya alcanzado en nivel adecuado, el sistema se iniciará automáticamente.

### Pump will start automatically after delay (La bomba se iniciará automáticamente tras el retraso)

La bomba se ha puesto en pausa, p. ej., después de una desinfección. La bomba se iniciará automáticamente cuando pase el tiempo establecido.

### Service (Mantenimiento)

Se ha alcanzado un intervalo de mantenimiento preestablecido. Deben realizarse tareas de mantenimiento en el sistema.

### UV lamp error (Error de la lámpara UV)

Se ha roto la bombilla UV o el balasto.

### UV lamp soon to be changed (La lámpara UV debe cambiarse pronto)

Aviso con 3 semanas de antelación del cambio/mantenimiento de la lámpara UV.

### UV lamp error too old (Error: lámpara UV demasiado antigua)

Sustituya la lámpara UV y restablezca el intervalo de mantenimiento.

# 5 Funcionamiento del controlador

## 5.1 Descripción general del menú

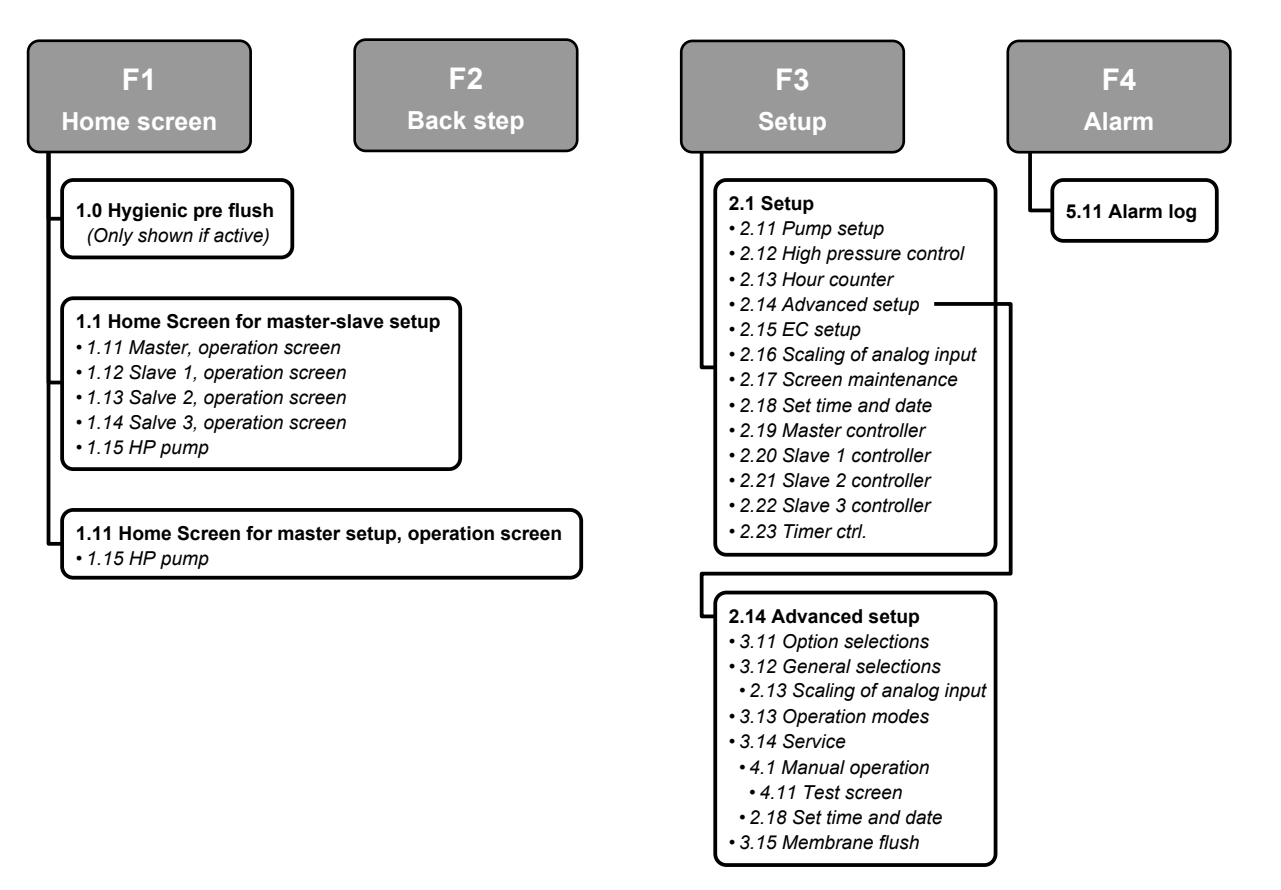

Fig. 2: Descripción general del menú

## 5.2 1.0 - Hygienic pre flush (Predescarga higiénica)

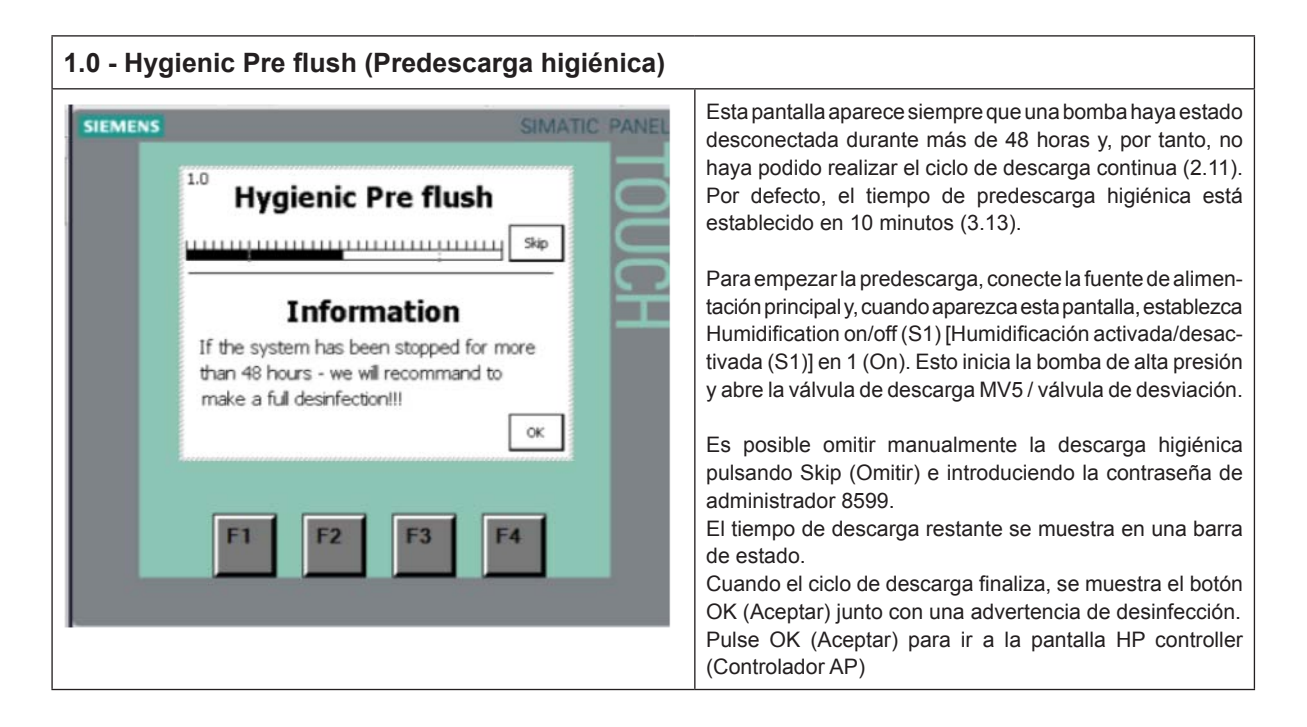

## 5.3 1.1 - HP Controller (Controlador AP – F1 - pantalla de inicio)

| 1.1 - HP Controller (Controlador AP – F1 - pantalla de inicio) |                                                                                                    |  |  |  |
|----------------------------------------------------------------|----------------------------------------------------------------------------------------------------|--|--|--|
| ILMENS                                                         | <ul> <li>Esta pantalla se muestra cuando el sistema está configurado para esclavos (3.12). Si no se seleccionan esclavos, se muestra la pantalla 1.11.</li> <li>La temperatura actual de la bomba se muestra encima del icono de bomba. Si la bomba está equipada con un convertidor de frecuencia o con control EC, se muestran aquí los valores medidos.</li> <li>A la derecha del icono de bomba hay un enlace para acceder a información más detallada de la bomba (1.15).</li> <li>Si pulsa el icono de la ola, en la esquina superior izquierda, cambian el idioma y las unidades (sistema imperial / sistema métrico).</li> <li>En la esquina superior derecha se muestran la hora y la fecha.</li> <li>En la parte derecha de la pantalla se muestran enlaces a cada unidad de vaporización y sus cargas individuales.</li> <li>En la parte inferior de la pantalla se muestran las dos últimas advertencias o alarmas: si pulsa el botón Reset/ Start (Restablecimiento/Inicio) del cuadro principal, estas líneas se borran y la alarma se restablece.</li> </ul> |  |  |  |

## 5.4 1.11 - HP Controller (Controlador AP – F1 - pantalla de inicio)

| 1.11 HP Controller (Controlador AP – F1 - pantalla | de inicio)                                                                                                    |
|----------------------------------------------------|----------------------------------------------------------------------------------------------------|
| 1.11 HP Controller (Controlador AP – F1 - pantalla | <ul> <li>de inicio)</li> <li>Esta pantalla se muestra cuando el sistema está configurado sin esclavos (3.12). Si se seleccionan uno o varios esclavos, se muestra la pantalla 1.1.</li> <li>La temperatura actual de la bomba se muestra encima del icono de bomba. Si la bomba está equipada con un convertidor de frecuencia o con control EC, se muestran aquí los valores medidos.</li> <li>A la derecha del icono de bomba hay un enlace para acceder a información más detallada de la bomba (1.15).</li> <li>Si pulsa el icono de la ola, en la esquina superior izquierda, cambian el idioma y las unidades (sistema imperial / sistema métrico).</li> <li>En la esquina superior derecha se muestran la hora y la</li> </ul> |
| F1 F2 F3 F4                                        | En la esquina superior derecha se muestran la hora y la fecha.                                                                                                    |
|                                                    | En la parte derecha de la pantalla se muestra el estado actual de cada paso/válvula.                                                                                                    |
|                                                    | En la parte inferior de la pantalla se muestran las dos<br>últimas advertencias o alarmas: si pulsa el botón Reset/<br>Start (Restablecimiento/Inicio) del cuadro principal, estas<br>líneas se borran y la alarma se restablece.                                                                                                    |

# 5.5 1.12/1.13/1.14 - Slave 1...3 (Esclavo 1-3)

| SIEMENS<br>SIEMENS<br>SIEMENS<br>SIMATIC PANEL<br>Unit stopped<br>Step on the stopped<br>Step on the stopped<br>Step on the stopped<br>Step on the stopped Step on the stopped<br>Step on the stopped Step on the stopped Step on the sto | <ul> <li>En la esquina izquierda se muestran las señales entrantes y los puntos de ajuste en función del método de regulación escogido [3.13 General selections (Selecciones generales)].</li> <li>«Unit started/stopped» (Unidad iniciada/detenida) indica si el interruptor de inicio/parada del armario del esclavo está activado.</li> <li>En la parte derecha de la pantalla se muestra el estado de cada válvula/paso.</li> </ul> |
|----------------------------------------------------------------------------------------------------|----------------------------------------------------------------------------------------------------|
|----------------------------------------------------------------------------------------------------|----------------------------------------------------------------------------------------------------|

# 5.6 1.15 - High pressure pump (Bomba de alta presión)

| 1.15 HP pump (Bomba de alta presión)                                                      |                                                                                                 |  |  |  |  |
|-------------------------------------------------------------------------------------------|-------------------------------------------------------------------------------------------------|--|--|--|--|
| SIEMENS SIMATIC PANE                                                                      | Información de funcionamiento                                                                   |  |  |  |  |
| 2 1.15 HP pump 31/12/2000<br>10:59:59                                                     | Nota: Cierta información solo está disponible si la bomba dispone del <i>hardware</i> opcional. |  |  |  |  |
| Temperature 000 °C<br>Outlet pressure 000 Bar<br>Speed 000 %<br>Running hours 000000 Hour |                                                                                                 |  |  |  |  |
|                                                                                           |                                                                                                 |  |  |  |  |
| F1 F2 F3 F4                                                                               |                                                                                                 |  |  |  |  |

# 5.7 2.1 - Setup (Configuración)

| MENS                                                                                    |                                                                                                    | SIMAT                                                                                                    | IC PANEL | Pulse cualquier enlace para acceder a un submenú |
|-----------------------------------------------------------------------------------------|----------------------------------------------------------------------------------------------------|----------------------------------------------------------------------------------------------------|----------|--------------------------------------------------|
| 2.11<br>Pump setup<br>2.12<br>Pres.control<br>2.13<br>Hour counter<br>2.14<br>Adv.Setup | 2.1 - Setup<br>2.15<br>EC setup<br>2.16<br>Scale sensor<br>2.17<br>Screen maint<br>2.18<br>Set time<br>F2<br>F3 | 31/12/2000<br>10:59:59<br>2.19<br>Reg.setup<br>2.20<br>Sat 1setup<br>2.21<br>Sat 2 setup<br>2.22<br>Sat 3 setup<br>2.23<br>Timer.ctrl | TOUCH    |                                                  |

## 5.8 2.11 - High pressure pump setup (Configuración de la bomba de alta presión)

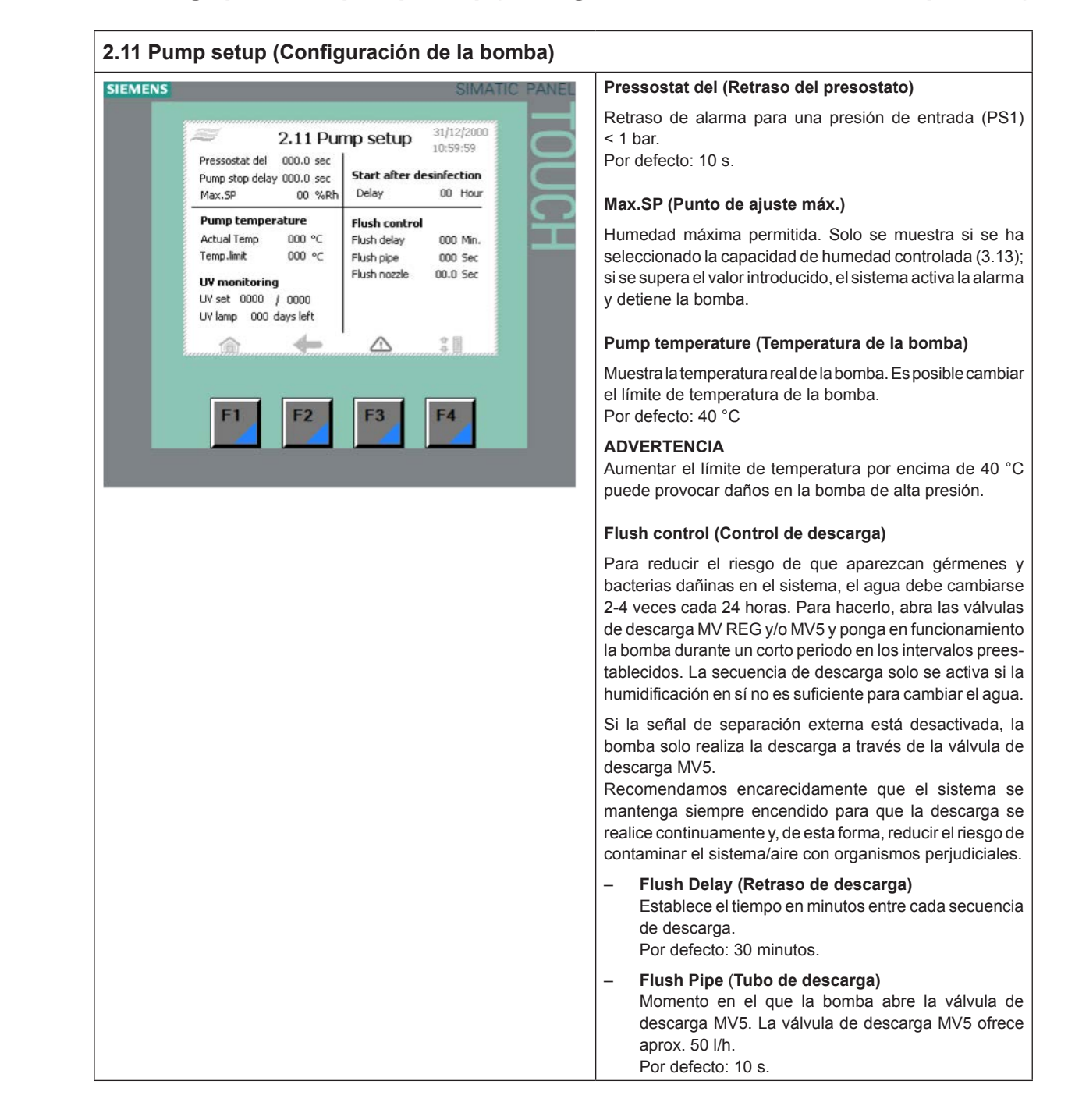

### Funcionamiento del controlador | 15

| <ul> <li>Flush nozzle (Boquilla de descarga)<br/>Momento en que se abre cada válvula REG (REG1,<br/>2, 3 o 4).</li> <li>El agua se vaporiza en el conducto a través de las<br/>boquillas.</li> <li>El sistema controla si una línea de boquillas ha estado<br/>funcionando durante el último periodo de retraso de<br/>descarga. Si no ha sido así, se descargará.</li> <li>Start after desinfection (Inicio tras la desinfección)<br/>Esta función se utiliza para retrasar el inicio de la<br/>humidificación después de que finalice la desinfección.</li> </ul>                                                                                                    |
|----------------------------------------------------------------------------------------------------|
| UV monitoring (Control UV) (opcional)                                                                                                    |
| <ul> <li>UV set (Ajuste UV)         Esta función se utiliza para controlar que la bombilla de luz UV funciona. El valor de la izquierda (0000/0000) muestra el consumo de potencia real de la bombilla de luz UV. Si el consumo de potencia disminuye por debajo del valor introducido manualmente a la derecha, el sistema muestra una advertencia. El valor introducido debe ser un 15 % menor que el valor medido.     </li> <li>P. ej.: tras cambiar la bombilla de luz UV, el ajuste UV muestra:         UV set 5654 / 7000 (Ajuste UV 5654 / 7000)         Pulse el 7000 y cámbielo a (5654 × 0,85) = 4805         Pulse Start/Reset (Inicio/Restablecimiento)     </li> </ul> |
| <ul> <li>UV Lamp xxx days left (Días restantes de la lámpara<br/>UV: xxx)</li> <li>Cuenta atrás de 365 a 0. 21 días antes de que la<br/>cuenta atrás llegue a 0 días, el sistema muestra una<br/>advertencia. Cuando llega a 0 días, el sistema muestra<br/>una alarma en la pantalla. El temporizador UV puede<br/>restablecerse/ajustarse en el apartado 3.14 Service<br/>(Mantenimiento).</li> </ul>                                                                                                    |

## 5.9 2.12 - High pressure control (Control de alta presión)

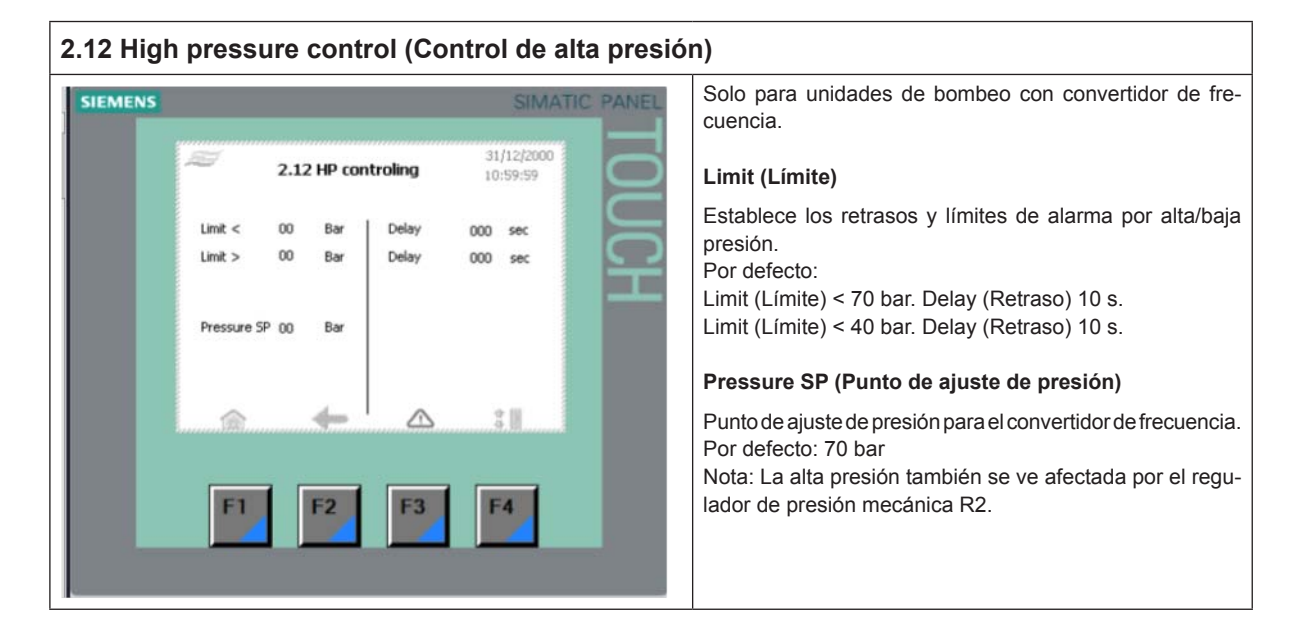

## 5.10 2.13 - Hour counter (Indicador de horas)

| 2.13 Hour counter (Indicador de horas) |                   |                        |                                                                  |  |  |  |
|----------------------------------------|-------------------|------------------------|------------------------------------------------------------------|--|--|--|
| SIEMENS                                |                   | SIMATIC PANEL          | Muestra las horas de funcionamiento de la bomba de alta presión. |  |  |  |
|                                        | 2.13 Hour counter | 31/12/2000<br>10:59:59 |                                                                  |  |  |  |
|                                        | Pump 000000 Hour  | UCH                    |                                                                  |  |  |  |
|                                        |                   | ¢ 0                    |                                                                  |  |  |  |
|                                        | F1 F2 F3          | F4                     |                                                                  |  |  |  |

## 5.11 2.14 - Advanced setup (Configuración avanzada)

| SIEMENS | SIMATIC PANEL                                                                                                    | Menú protegido por contraseña.                    |
|---------|----------------------------------------------------------------------------------------------------|---------------------------------------------------|
|         | And Andrews setup 31/12/2000<br>10:59:59<br>Select<br>options General<br>Service General<br>Service Coperation<br>modes<br>Language<br>Select<br>Select<br>Service Coperation<br>modes<br>Select<br>Select<br>Sele | Pulse cualquier enlace para acceder a un submenú. |

# 5.12 2.15 - EC setup (Configuración EC) (sensor de conductividad)

| 2.15 EC | setup (Configur                                                                                        | ación EC                                             | )                                                                            |               |                                                                                                    |
|---------|----------------------------------------------------------------------------------------------------|------------------------------------------------------|------------------------------------------------------------------------------|---------------|----------------------------------------------------------------------------------------------------|
| 2.15 EC | setup (Configur<br>2.15 E<br>нт 000<br>L0 000<br>Recommanded values:<br>CS100 & CS120<br>нт - 60 (600) | C setup<br>EC<br>Max. limit stop<br>Max. limit warn. | )<br>SIMAT<br>31/12/2000<br>10:59:59<br>000 µ5<br>000 µ5<br>000 µ5<br>000 µ5 | C PANEL TOUCH | Solo si la bomba está equipada con sensor EC, medición<br>de conductividad y alarma.<br>Columna de la izquierda: escalado del sensor.<br>HIE: mayor entrada eléctrica<br>LOE: menor entrada eléctrica<br>HI: mayor lectura en la pantalla<br>LA: menor lectura en la pantalla |
|         | L0 - 0<br>CSI01 & CS121<br>HI - 20 (200)<br>L0 - 0<br>F1<br>F2                                         | Min. limit stop                                      | 000 µ5                                                                       |               | Columna de la derecha: alarma alta/baja de<br>conductividad medida y ajustes de advertencia                                                                                                    |

## 5.13 2.16 - Scaling of humidity sensors (Escalado de sensores de humedad)

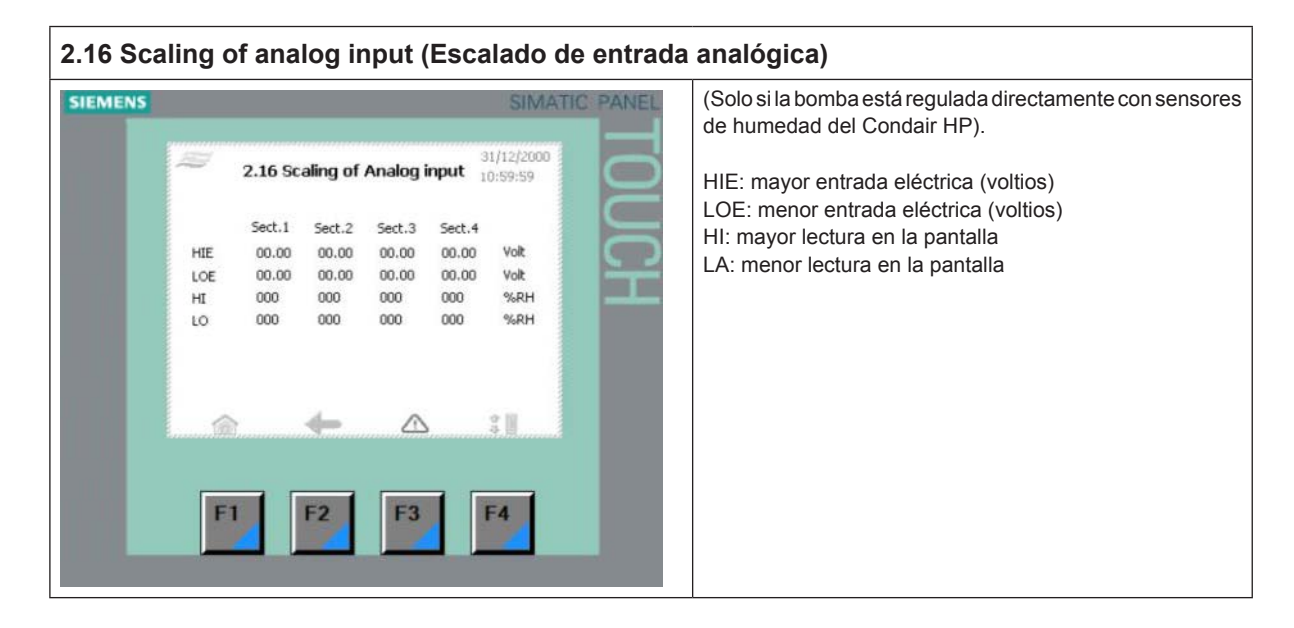

### 5.14 2.17 - Screen Maintenance (Mantenimiento de pantalla)

| 2.17 Screen Maintenance (Mant                                             | enimiento de pant                       | alla)                                                                                                    |
|---------------------------------------------------------------------------|-----------------------------------------|----------------------------------------------------------------------------------------------------|
| SIEMENS<br>2.17 Screen Maintenance<br>Calbrate<br>Screen<br>Contrast<br>+ | SIMATIC PANEL<br>31/12/2000<br>10:59:59 | Calibrate screen (Calibrar pantalla): ajusta el ángulo o<br>visión, de manera que pueda permanecer erguido mientra<br>utiliza la pantalla. Durante la calibración no se incline hac<br>delante para obtener una visión mejor. En caso contrario<br>no obtendrá el efecto deseado. |
| F1 F2 F3                                                                  | F4                                      |                                                                                                    |

## 5.15 2.18 - Set time and date (Ajuste de hora y fecha)

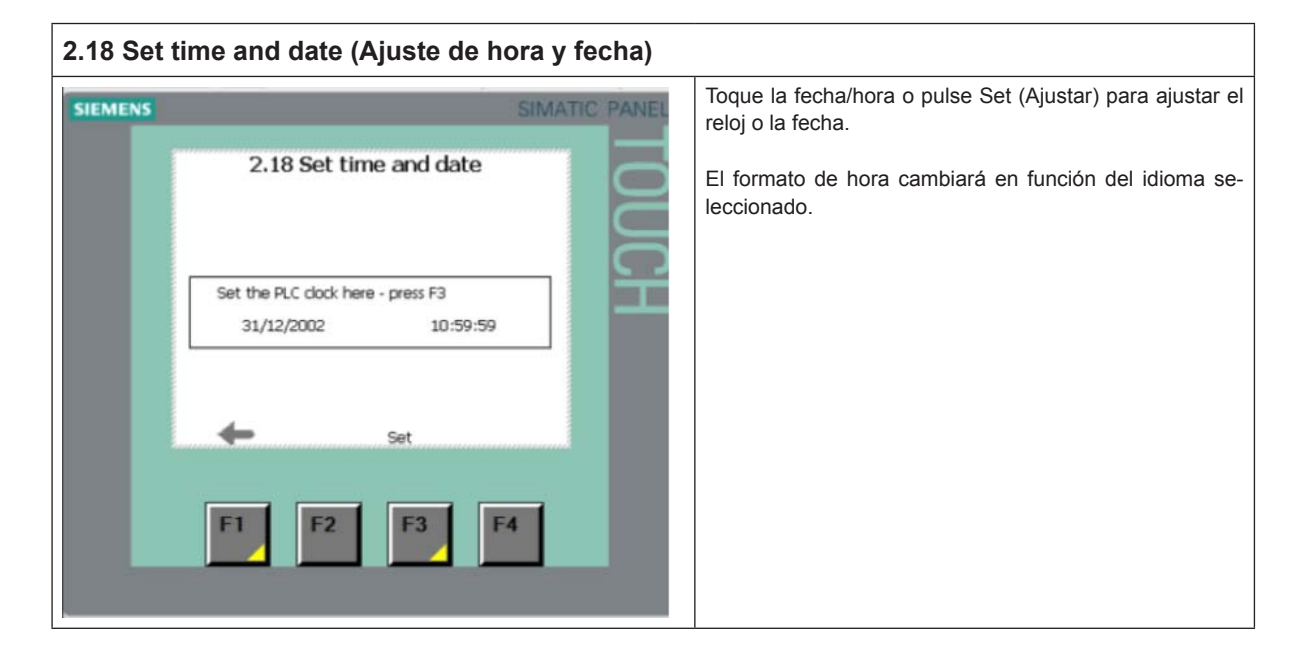

5.16 2.19 - HP Controller (Controlador AP)

| 2.19 HP Controller (Controlador AP)                                                                                                    |                        |                                                                                                    |  |  |  |
|----------------------------------------------------------------------------------------------------|------------------------|----------------------------------------------------------------------------------------------------|--|--|--|
| SIEMENS                                                                                                    | SIMATIC PANEL          | Flow settings (Ajustes de flujo)<br>Introduzca un valor en l/h para cada válvula de paso.                                                                                                    |  |  |  |
| Flow       2.19 HP Controller         How settings       Flow 1       0000       Uh         Flow 2       0000       Uh       Flow 3       0000       Uh         Flow 3       0000       Uh       Flow 3       0000       Uh         Flow 4       0000       Uh       Flow 4       0000       Uh         Flow 5       0000       Uh       Flow 5       0000       Wh         Controller settings       Update input       00.0       sec         PRO       000       %       Reg.down       00.0       sec         F1       F2       F3       F3 | 31/12/2000<br>10:59:59 | <ul> <li>Introduzca un valor en l/h para cada válvula de paso.</li> <li>P. ej.:</li> <li>flow 1 (flujo 1): 6 × 4,5 l/h boquillas = 27 l/h</li> <li>flow 2 (flujo 2): 12 × 4,5 l/h boquillas = 54 l/h</li> <li>flow 3 (flujo 3): 24 × 4,5 l/h boquillas = 108 l/h</li> <li>Controller settings (Ajustes del controlador)</li> <li>Update input (Entrada de actualización) (cap. de control directo)</li> <li>Muestra de tiempo para la señal de entrada.</li> <li>PRO (cap. de control de humedad)</li> <li>Estándar de banda proporcional al 20 %. Para una regulación más agresiva, disminuya la banda proporcional a, <i>p. ej., el 15 %.</i></li> <li>Reg.up (Reg. más)</li> <li>El tiempo de retraso del paso aumenta.</li> <li>Reg.down (Reg. menos)</li> <li>El tiempo de retraso del paso disminuye.</li> </ul> |  |  |  |
|                                                                                                    |                        | Si el sistema conecta y desconecta rápidamente los pasos, esto se podría corregir aumentando el tiempo de retraso.                                                                                                    |  |  |  |

# 5.17 2.20/2.21/2.22 - Slave 1...3 (Esclavo 1-3)

| 2.20/2.21/2.22 Slave 13 (Esclavo 1-3)                                                                                                    |                                                                                                    |
|----------------------------------------------------------------------------------------------------|----------------------------------------------------------------------------------------------------|
| SIEMENS SIMATIC PANEL                                                                                                    | Flow settings (Ajustes de flujo)                                                                                                    |
| 2.20 Slave 1 31/12/2000<br>Flow settings 10:59:59<br>Flow 1 0000 U/h<br>Flow 2 0000 U/h<br>Flow 3 0000 U/h<br>Flow 4 0000 U/h<br>Flow 5 0000 U/h | Introduzca un valor en l/h para cada válvula de paso.<br>P. ej.:<br>flow 1 (flujo 1): $6 \times 4,5$ l/h boquillas = 27 l/h<br>flow 2 (flujo 2): $12 \times 4,5$ l/h boquillas = 54 l/h<br>flow 3 (flujo 3): $24 \times 4,5$ l/h boquillas = 108 l/h<br>Controller settings (Ajustes del controlador) |
| Controller settings<br>Update input 00.0 sec<br>PRO 000 %<br>Reg.up 00.0 sec<br>Reg.down 00.0 sec                                                | <ul> <li>Update input (Entrada de actualización) (cap. de control directo)</li> <li>Muestra de tiempo para la señal de entrada.</li> </ul>                                                                                                    |
|                                                                                                    | <ul> <li>PRO (cap. de control de humedad)</li> </ul>                                                                                                    |
| F1 F2 F3 F4                                                                                                    | Estándar de banda proporcional al 20 %. Para una regulación más agresiva, disminuya la banda propor-<br>cional a, p. ej., el 15 %.                                                                                                    |
|                                                                                                    | <ul> <li>Reg.up (Reg. más)</li> </ul>                                                                                                    |
|                                                                                                    | El tiempo de retraso del paso aumenta.                                                                                                    |
|                                                                                                    | <ul> <li>Reg.down (Reg. menos)</li> </ul>                                                                                                    |
|                                                                                                    | El tiempo de retraso del paso disminuye.                                                                                                    |
|                                                                                                    | Si el sistema conecta y desconecta rápidamente los pasos,<br>esto se podría corregir aumentando el tiempo de retraso.                                                                                                    |

## 5.18 2.23 - Timer Control (Control del temporizador)

| SIEMENS | r ~~          |        | NO TI   |          | La capacidad controlada del temporizador puede seleccio<br>narse en las selecciones generales del apartado 3.13. E<br>este modo, el HP puede ajustarse para abrir cada válvu |                            |                                                            |
|---------|---------------|--------|---------|----------|----------------------------------------------------------------------------------------------------|----------------------------|------------------------------------------------------------|
|         | 2.23 Timer ct |        | r ctri. | 10:59:59 |                                                                                                    | con un intervalo de tiempo |                                                            |
|         |               | Master | Slave 1 | Slave 2  | Slave 3                                                                                                    |                            | Esta función puede resultar útil durante la puesta en serv |
|         | Puls1         | 00.0   | 00.0    | 00.0     | 00.0                                                                                                    | sec.                       |                                                            |
|         | Pause2        | 00.0   | 00.0    | 00.00    | 00.0                                                                                                    | sec.                       |                                                            |
|         | Puls2         | 0.00   | 00.0    | 00.00    | 00.0                                                                                                    | sec.                       |                                                            |
|         | Pause2        | 00.0   | 00.0    | 00.0     | 00.0                                                                                                    | sec.                       |                                                            |
|         | Puls3         | 0.00   | 00.0    | 00.0     | 00.0                                                                                                    | sec.                       |                                                            |
|         | Pause3        | 00.0   | 00.0    | 00.0     | 00.0                                                                                                    | sec.                       |                                                            |
|         | 俞             |        | (       |          | 2<br>2                                                                                                    |                            |                                                            |
|         |               |        |         |          |                                                                                                    |                            |                                                            |
|         | E 1           |        |         | 52       |                                                                                                    |                            |                                                            |
|         |               |        | 2       | F3       | F4                                                                                                    |                            |                                                            |
|         |               |        |         |          |                                                                                                    |                            |                                                            |

# 5.19 3.11 - Option selections (Selección de opciones)

| 3.11 Option selections (Selección                                                                                                    | n de opciones)                          |                                                                                                    |
|----------------------------------------------------------------------------------------------------|-----------------------------------------|----------------------------------------------------------------------------------------------------|
| SIEMENS<br>3.11 - Option selections<br>UV select No UV lamp<br>FD select Without FD<br>RO select Without RO function<br>EC select No EC monitering<br>F1 F2 F3 | SIMATIC PANEL<br>31/12/2000<br>10:59:59 | UV select (Seleccionar lámpara ultravioleta)<br>- No UV lamp (Sin lámpara UV)<br>- UV Monitoring (Control UV)<br>FD select (Seleccionar convertidor de frecuencia)<br>- Without FD (Sin CF)<br>- With FD (Con CF)<br>RO select (Seleccionar ósmosis inversa)<br>- Without RO function (Sin función de ósmosis inversa)<br>- With RO function (Con función de ósmosis inversa)<br>EC select (Seleccionar control de conductividad)<br>- No EC monitoring (Sin control EC)<br>- Control EC + alarmas (opcional)<br> |

# 5.20 3.12 - General selections (Selecciones generales)

| SIEMENS | 3.12 - General selections         Select slave       No slaves         Analog input       D-10 VDC         HP duct mode       3 valves - 7 step         Slave 1 mode       3 valves - 7 step         Slave 2 mode       3 valves - 7 step         Slave 3 mode       3 valves - 7 step | SIMATIC PANEL | <ul> <li>Select Slave (Seleccionar esclavo)</li> <li>No Slave (Sin esclavo)</li> <li>1 Slave (1 esclavo)</li> <li>2 Slaves (2 esclavos)</li> <li>3 Slaves (3 esclavos)</li> <li>Analog input (Entrada analógica)</li> <li>0-10 VDC (0-10 V CC)</li> <li>2-10 VDC (2-10 V CC)</li> <li>4-20 mA (Nota: Introduzca una resistencia de 500 Ω<br/>entre los terminales de entrada)</li> <li>0-20 mA (Nota: Introduzca una resistencia de 500 Ω<br/>entre los terminales de entrada)</li> <li>0-20 mA (Nota: Introduzca una resistencia de 500 Ω<br/>entre los terminales de entrada)</li> <li>0-10 VDC scaled 20-80 % RH (0-10 V CC escalado<br/>al 20-80 % HR) (señal del sensor de humedad)</li> </ul> |
|---------|----------------------------------------------------------------------------------------------------|---------------|----------------------------------------------------------------------------------------------------|
|         | F1 F2 F3                                                                                                    | F4            | <ul> <li>4-20 mA scaled 20-80 % RH (4-20 mA escalado al<br/>20-80 % HR) (señal del sensor de humedad)</li> <li>Manuel scaling [3.121 Manuel scaling (Escalado<br/>manual)]</li> </ul>                                                                                                    |
|         |                                                                                                    |               | <ul> <li>HP duct mode / Slave mode (Modo de conducto AP / Modo de esclavo)</li> <li>3 valves - 7 step (3 válvulas - 7 pasos)</li> <li>4 valves - 15 step (4 válvulas - 15 pasos)</li> <li>5 valves - 31 step (5 válvulas - 31 pasos)</li> </ul>                                                                                                    |

## 5.21 2.16 - Scaling of analog input (Escalado de entrada analógica)

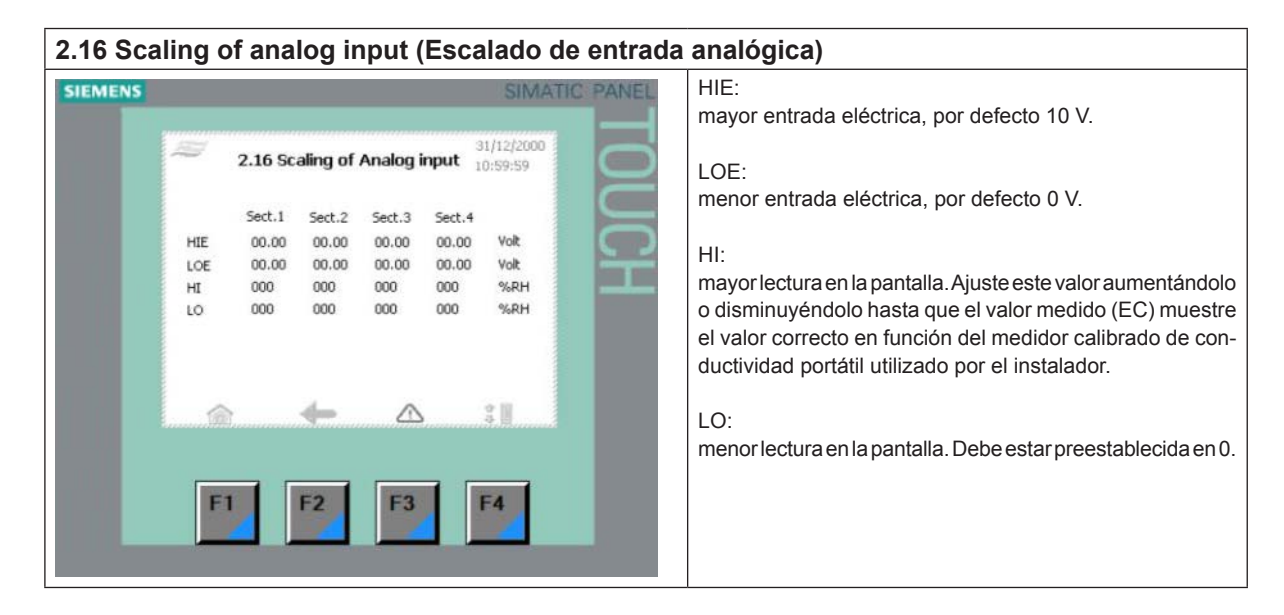

## 5.22 3.13 - General selections (Selecciones generales)

| 3.13 General selection                                                                                              | s (Selecciones generales)                                                                                                    |                                                                                                    |
|----------------------------------------------------------------------------------------------------|----------------------------------------------------------------------------------------------------|----------------------------------------------------------------------------------------------------|
| SIEMENS<br>3.13 - Gener<br>Select function H<br>Bypass valve Va<br>Preflush No<br>Hygrostat Hy<br>Flush No<br>F1 F2 | Al selections 31/12/2000<br>10:59:59<br>umidity controlled capacity<br>lweset 1<br>preflush (not recom.)<br>grostat with latching<br>iflush (not recommended) | <ul> <li>Duct hum control (Control de hum. del conducto) <ul> <li>Direct controlled capacity (Capacidad controlada directa) (por defecto)</li> <li>Humidity controlled capacity (Capacidad controlada de la humedad)</li> <li>Timer controlled capacity (Capacidad controlada del temporizador)</li> </ul> </li> <li>Bypass valve (Válvula de desviación) (válvula de descarga) <ul> <li>Valve set 1 (Juego de válvulas 1)</li> <li>Valve set 2 (slave1) [Juego de válvulas 2 (esclavo 1)]</li> <li>Valve set 3 (slave2) [Juego de válvulas 3 (esclavo 2)]</li> <li>Valve set 4 (slave3) [Juego de válvulas 4 (esclavo 3)]</li> </ul> </li> <li>Para garantizar la descarga más eficaz del sistema, seleccione el juego de válvulas más alejado de la estación de bombeo.</li> <li>Pre-flush (Predescarga) <ul> <li>No pre-flush (Sin predescarga de 1 minuto)</li> <li>5 minutes pre-flush (Predescarga de 5 minutos)</li> <li>10 minutes pre-flush (Predescarga de 10 minutos) (por defecto)</li> <li>20 minutes pre-flush (Predescarga de 20 minutos)</li> </ul> </li> </ul> |

## 5.23 3.14 - Version & password (Versión y contraseña)

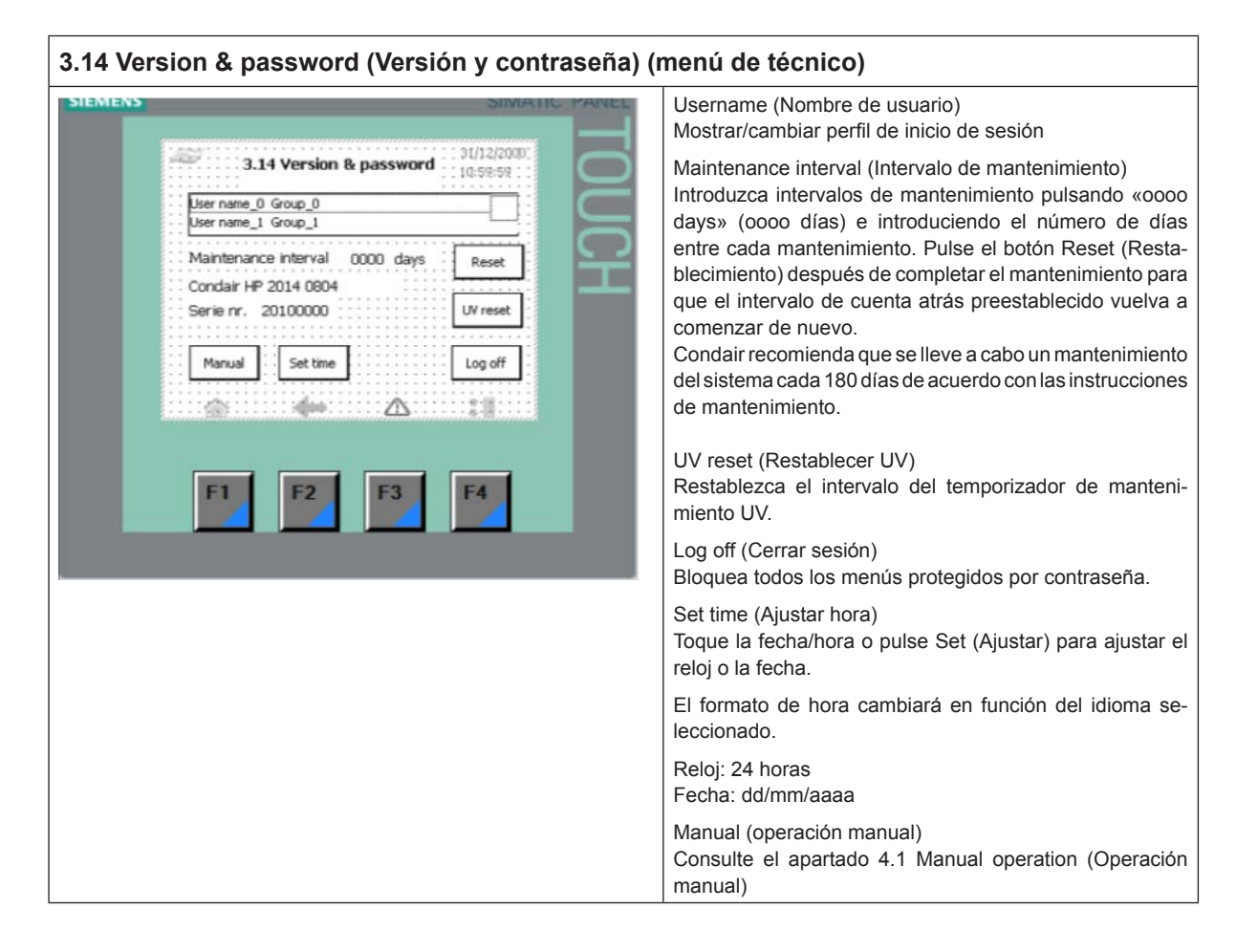

## 5.24 3.15 - Select membrane flush (Selección de descarga de membrana)

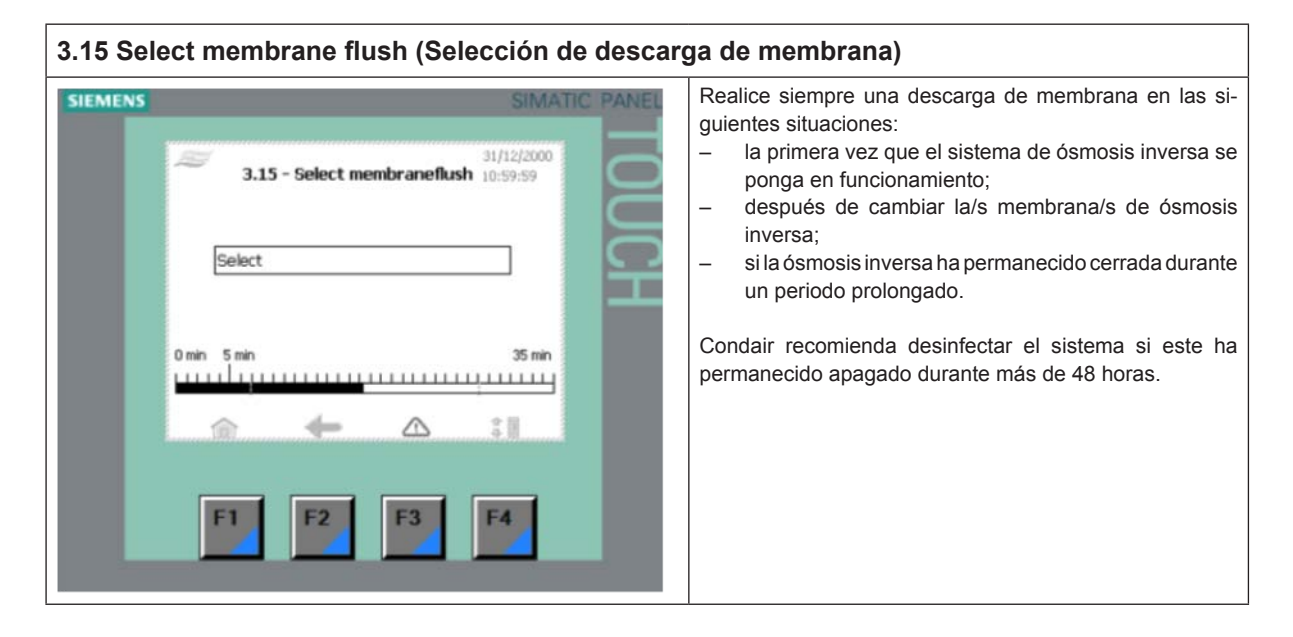

## 5.25 4.1 - Manual operation (Operación manual)

| 4.1 Manue | el operation (Operación manual)                                                                                                    |                                                                                                    |
|-----------|----------------------------------------------------------------------------------------------------|----------------------------------------------------------------------------------------------------|
| SIEMENS   | SIMATIC PANEL                                                                                                    | Opera las válvulas de la unidad maestra y de cada unidad esclava.                                                                      |
|           | 4.1 - Manuel operation<br>Master Slave 1 Slave 2 Slave 3                                                                                                    | El botón Pump (Bomba) inicia la bomba de alta presión.                                                                                 |
|           | 1.1       2.1       3.1       4.1         1.2       2.2       3.2       4.2         1.3       2.3       3.3       4.3         1.4       2.4       3.4       4.4         1.5       2.5       3.5       4.5         Fluch       Fluch       Fluch       Fluch         Back       Pump       4.11-Test | Para pasar al modo de operación manual de la unidad de<br>bombeo, pulse el botón 4.11-Test (Prueba) de la esquina<br>inferior derecha. |
| 2         |                                                                                                    |                                                                                                    |

# 5.26 4.11 - Test screen (Pantalla de prueba)

| SIEMENS | 4.11 Test screen<br>HP Pump MV 4<br>MV 1<br>MV 2 MV 7<br>MV 3 RO Pump |      | Opera las válvulas.<br>Inicia/detiene la/s bomba/s. |  |
|---------|-----------------------------------------------------------------------|------|-----------------------------------------------------|--|
| L       | Back                                                                  | Stop |                                                     |  |

# 5.27 5.11 - Alarm (Alarma)

## 5.11 Alarm (Alarma)

| SIEMENS |                                            | SIMATIC PANEL | Muestra las alarmas y el historial de advertencias. |  |  |
|---------|--------------------------------------------|---------------|-----------------------------------------------------|--|--|
|         | arm 5.11 Alarm                             | 31/12/2000    |                                                     |  |  |
|         | 01/01/1999 12:00:00 Message Text Message 1 |               |                                                     |  |  |
|         |                                            | <b>₽</b><br>₽ |                                                     |  |  |
|         | F1 F2 F3                                   | F4            |                                                     |  |  |

ASESORAMIENTO, VENTAS Y SERVICIO:

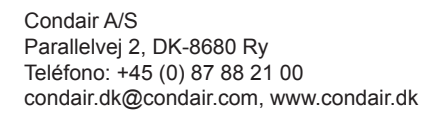

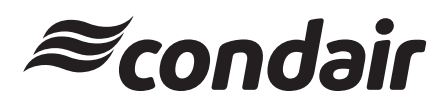